## International Student Admissions for Graduate

Online Application Procedure Guide February. 2017

# Procedure for online application

- 1. Visit SNU website
- 2. Log-in OR Create new account (Sign-up)
- 3. Create new account
- 4. Application (Input personal information)
- 5. Application (Input academic information )
- 6. Payment of application fee
- 7. Completion of online application
- 8. Print out required forms
- 9. Submit all required documents via post or visit in person (It should be submitted at SNU Office of admissions in due date)

\* Please refer to admissions guide for Graduate programs.

## 1. Click the icon marked below on SNU website. (Korean or English)

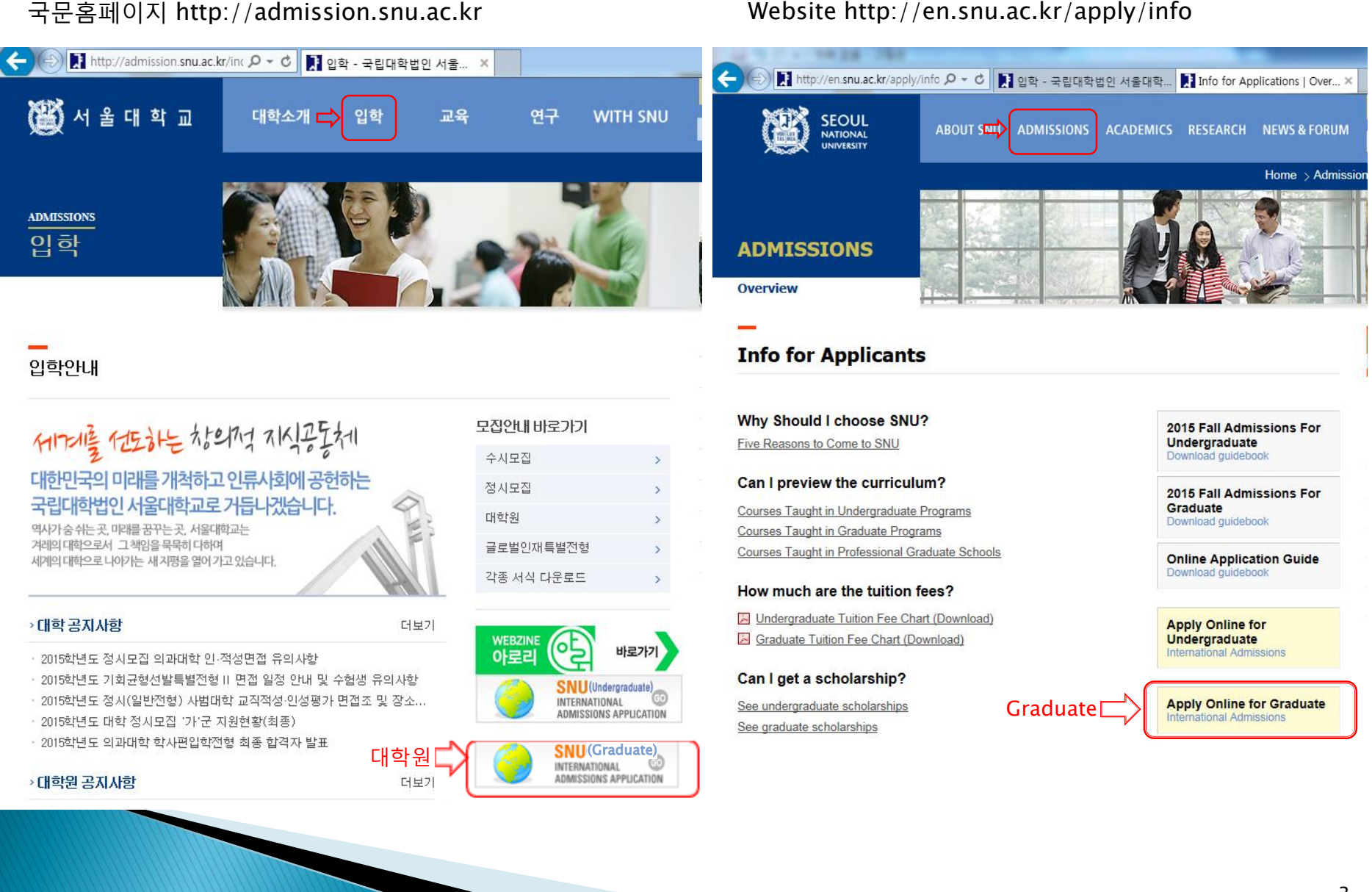

## 2. Log-in with ID/PW OR Create a New account

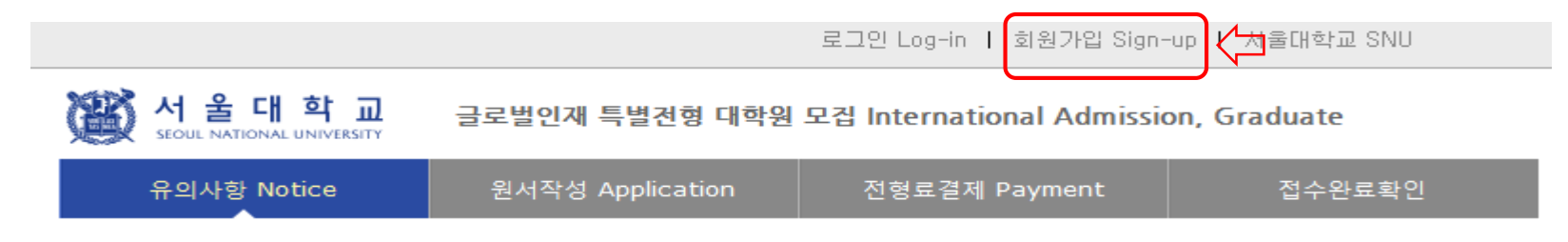

로그인 Log-in

#### 서울대학교 <mark>글로벌인재특별전형 원서접수시</mark>스템에 오신것을 환영합니다.

Welcome to application website for SNU International student admissions.

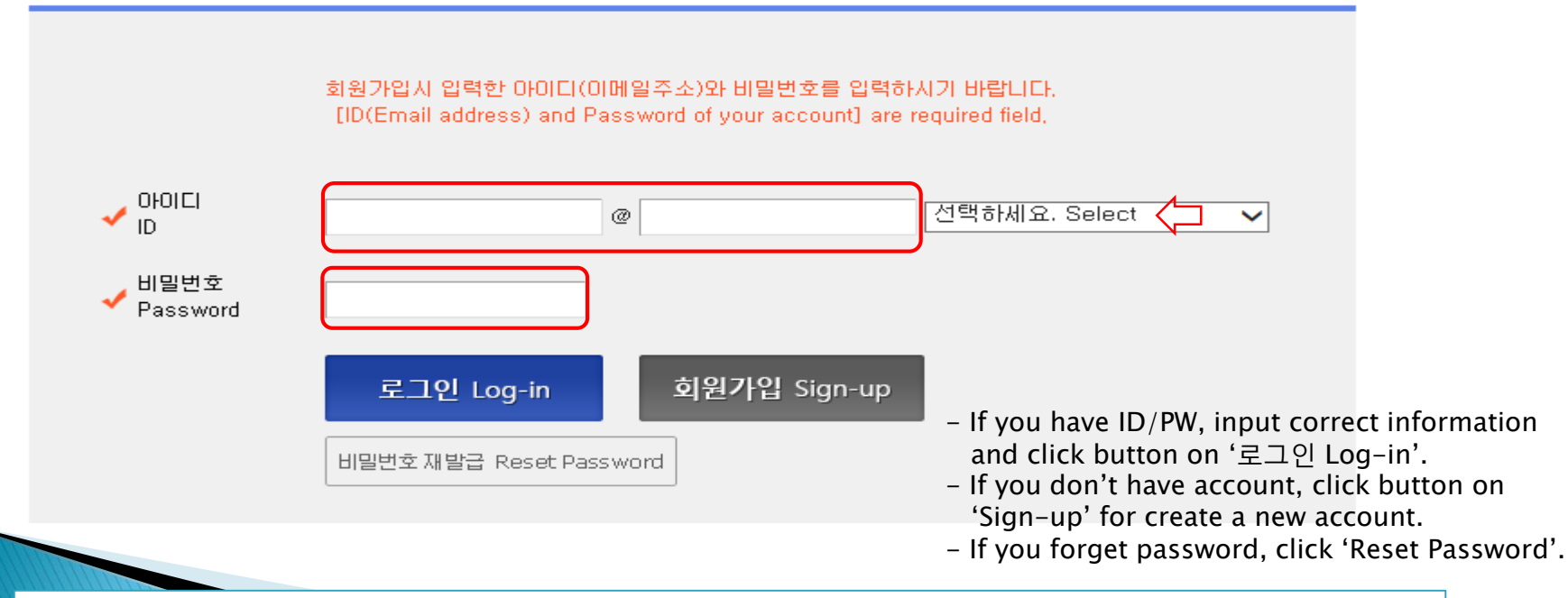

\* Though you hold an account for previous semester's admissions, you should create new account for 2017 Fall. \* Email address of [qq.com] is not available.

#### 3-1. How to create new account (Sign-up)

울대학교 글로벌인재 특별전형 대학원 모집 International Admission, Graduate SEOUL NATIONAL UNIVERSITY 원서작성 Application 유의사항 Notice 전형료결제 Payment 서비스 이용약관 동의 개인정보취급방침 동의 Agreement for Service User Agreement for Collection of Personal Information 1. 목적 서울대학교 글로벌인재특별전형 원서접수에 따라 취급되는 . 가, 인터넷 서비스 이용 약관(이하 "본 약관"이라 한다)은 전 개인정보는 개인정보보호법에 따라 이용자 권역을 보호하 서울대학교 서비스 이용약관, 개인정보 수집 및 이용에 모두 동의합니다. - Click for agreement on the terms & conditions  $(\checkmark$ Do you agree on the terms and conditions mentioned above?

┃ 가입정보입력 Sign-up

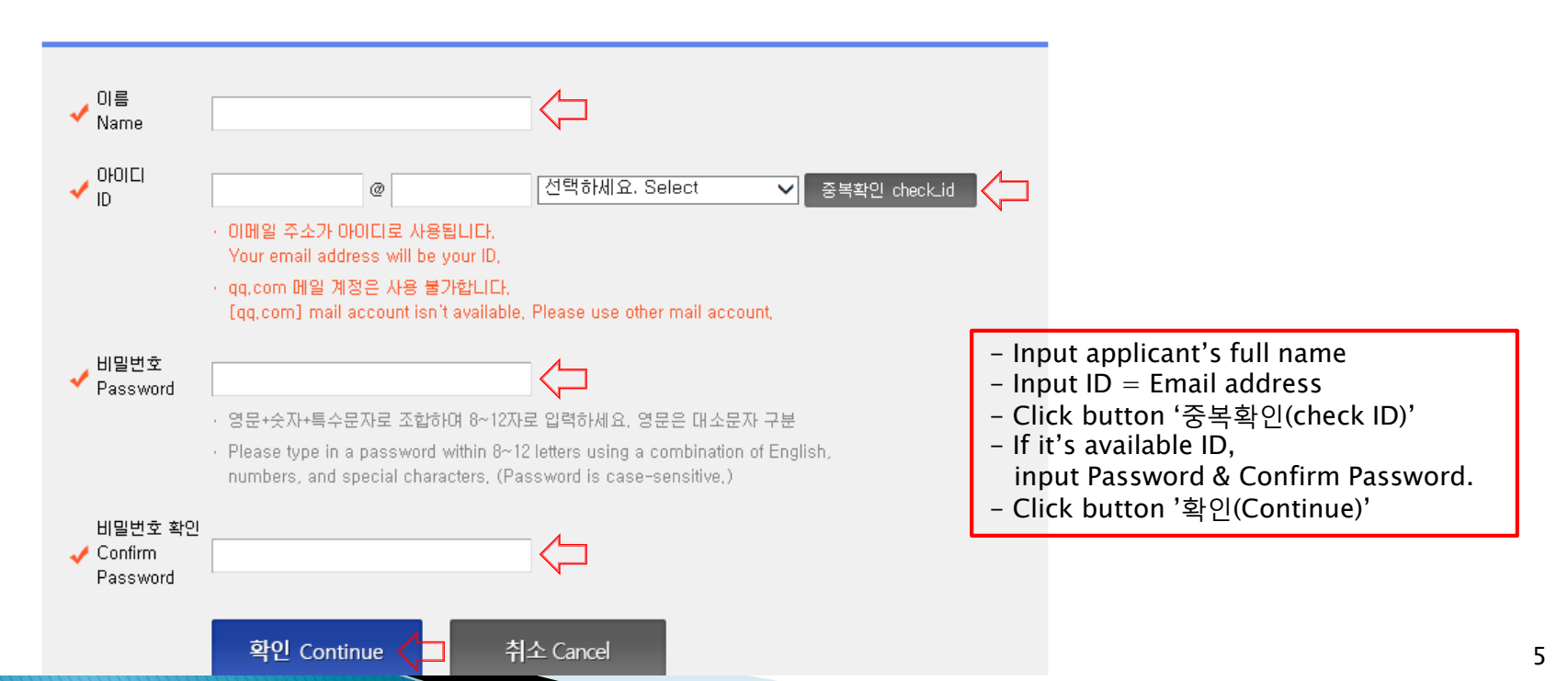

#### 3-2. How to create new account (Sign-up)

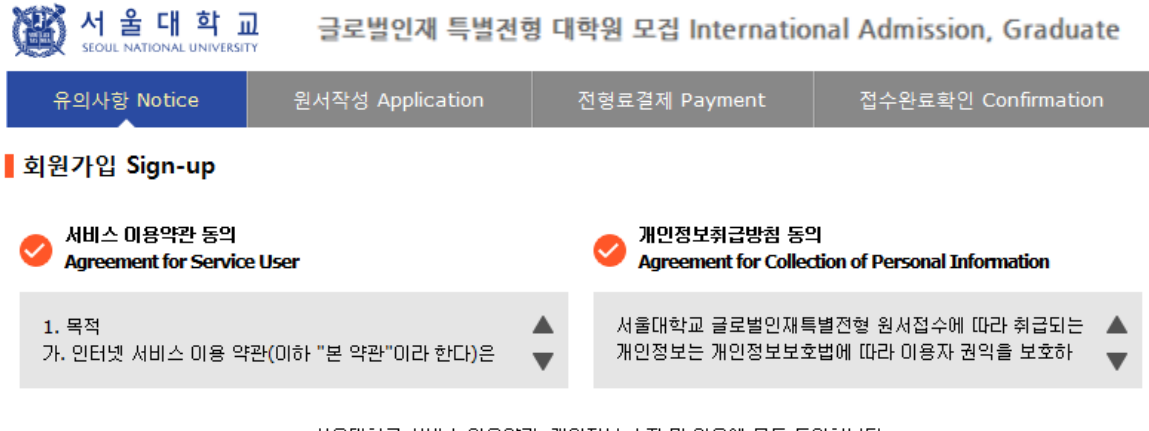

서울대학교 서비스 이용약관, 개인정보 수집 및 이용에 모두 동의합니다. Do you agree on the terms and conditions mentioned above?

#### ┃ 가입정보입력 Sign-up

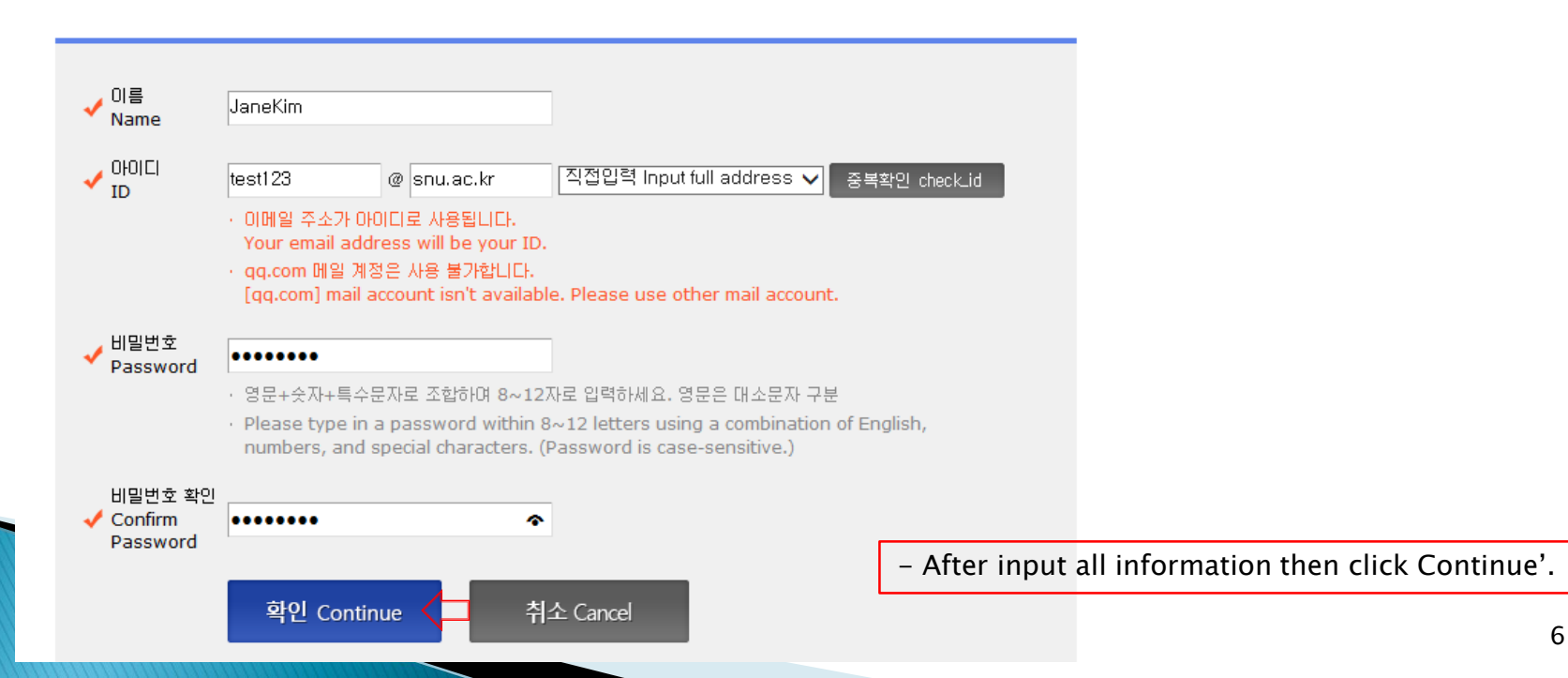

#### 3-3. How to create new account (Sign-up)

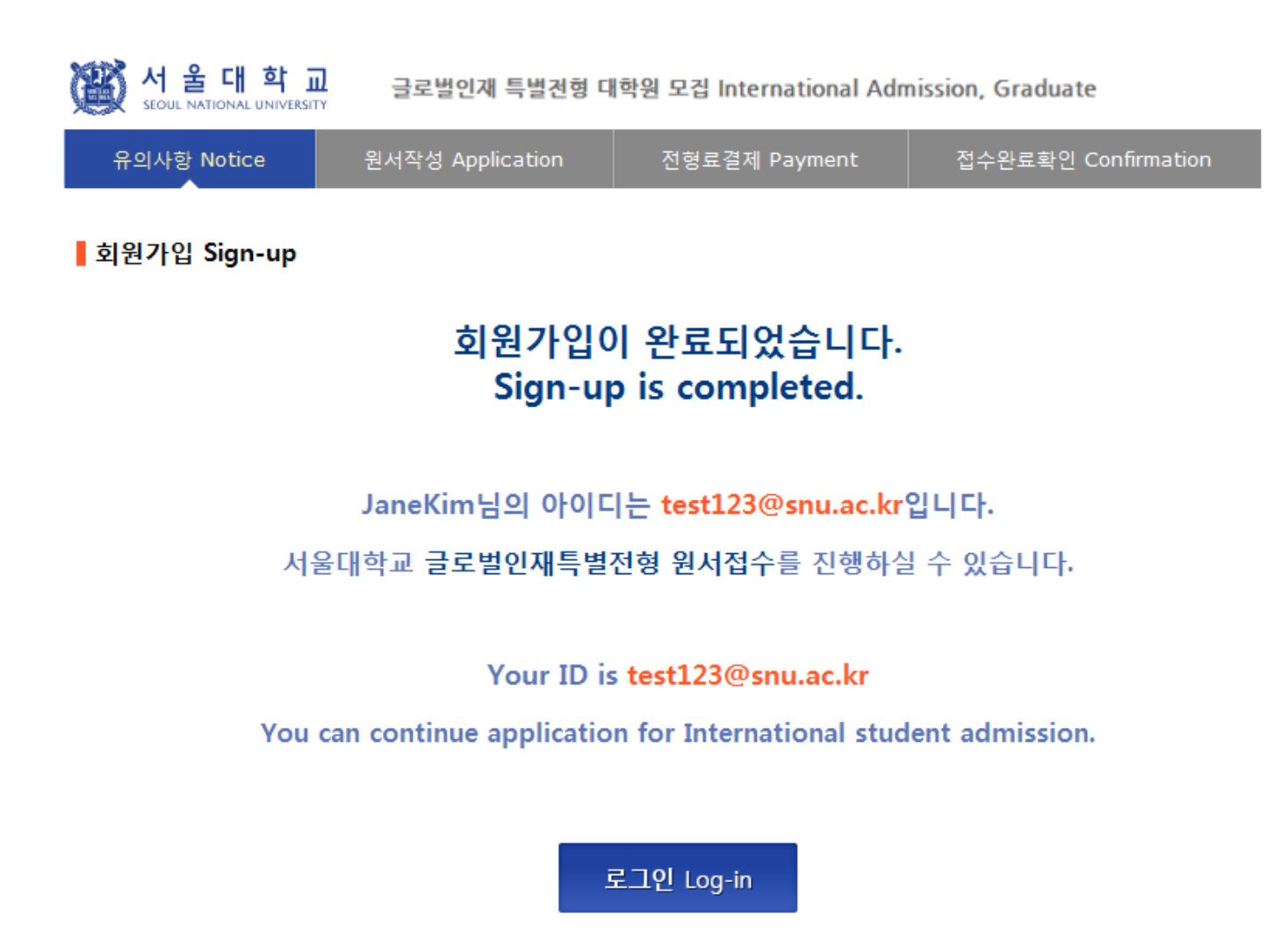

7

## 4-1. Application for admissions

사 울 대 학 교 SEOUL NATIONAL UNIVERSITY 글로벌인재 특별전형 대학원 모집 International Admission, Graduate

| 유의사항 Notice                                    | 원서작성 Application                                  | 전형료결제 Payment            | 접수완료확인                      |                   |
|------------------------------------------------|---------------------------------------------------|--------------------------|-----------------------------|-------------------|
| ● 2017학년도 후기 Fall, 2                           | 2017                                              |                          |                             |                   |
| 아래 버튼을 누르면 자세한 전<br>Select a language to see t | 현형일정을 보실 수 있습니다.<br>the admissions timetable in d | etail.                   |                             |                   |
| ⊖ Korean                                       |                                                   | ● English 🦾 Select a lan | guage to see direction in K | orean or English. |

#### • Admissions Timeline

|     | Step                    | Deadline                                                                                                    |
|-----|-------------------------|----------------------------------------------------------------------------------------------------|
|     |                         | February 20 (Mon), 2017 ~ March 30 (Thu), 2017<br>(by 18:00, local time in Korea)                                                                                                    |
| 1 ( | On-line Application     | <ul> <li>Click 'Apply online for Graduate' and create an account at the online application website during the specified period,</li> <li>SNU Admissions <u>http://en.snu.ac.kr/apply/info</u></li> <li>Entrance to the program starts in <b>September 2017</b></li> </ul>                                                                                                    |
|     |                         | February 20 (Mon), 2017 ~ March 31 (Fri), 2017<br>(by 18:00, local time in Korea)                                                                                                    |
| 2   | Submission of Documents | <ul> <li>Sent by post or visit in person</li> <li>After completing the online application, the required documents should arrive at the SNU Office of Admissions by the designated deadline,</li> <li>Please refer to pages 5-6 for the list of required documents to be submitted,</li> <li>X As we approach the deadline, we expect high volume of document submissions. Thus you are advised to submit your documents at your earliest convenience,</li> </ul> |

#### 4-2. Application for admissions

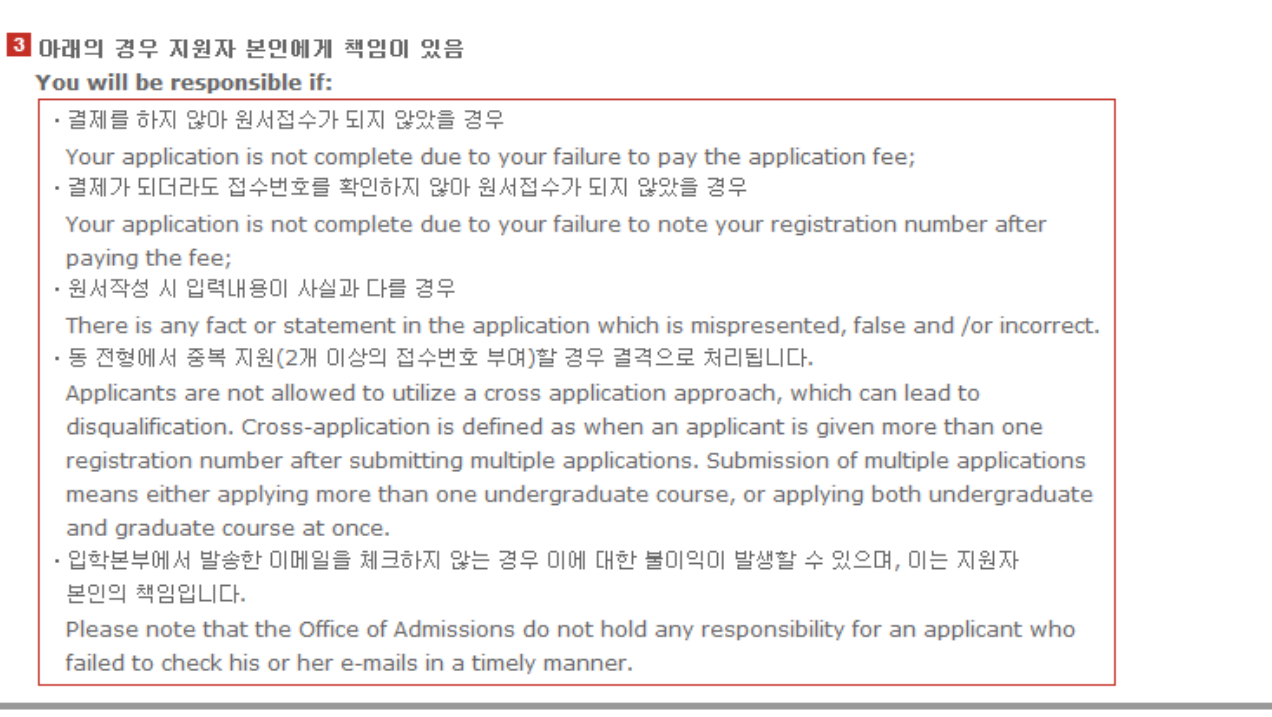

| <b>인터넷 원서접수 시 문의사항</b><br>Contact number for enquiries regarding online<br>application procedure and technical errors | (주)유웨이어플라이<br>(UWAY APPLY Co,. Ltd.)                                   | 1588-8988      |
|----------------------------------------------------------------------------------------------------|------------------------------------------------------------------------|----------------|
| <b>글로벌인재특별전형 관련사항</b><br>Contact number for admissions enquiries                                                      | <b>서울대학교 입학본부</b><br>Seoul National University<br>Office of Admissions | +82-2-880-6971 |

### 4-3. Application for admissions

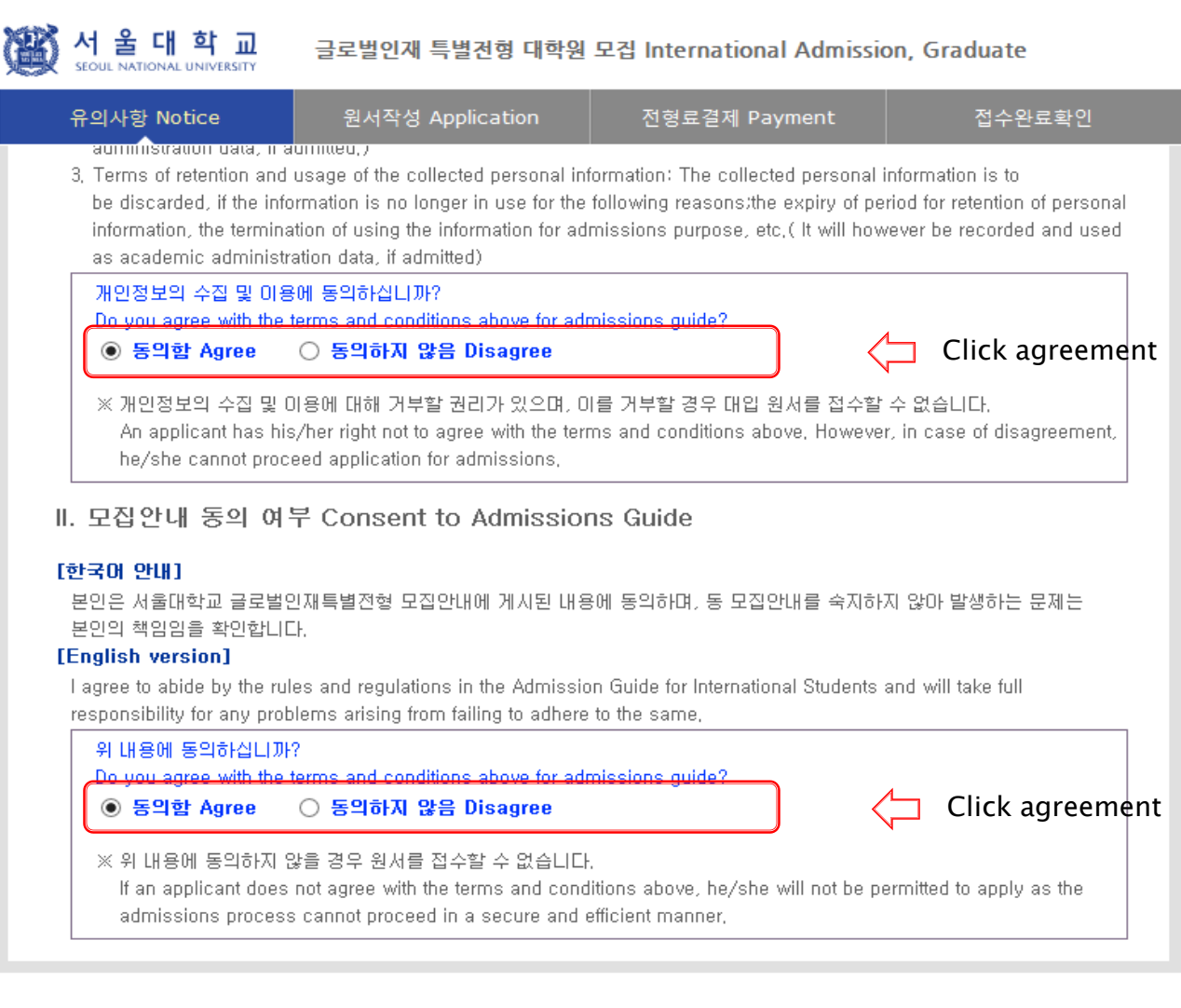

접수완료(결제완료) 후에는 접수취소 및 지원과정/모집단위(학과/전공) 변경이 불가능합니다.

Once you have paid the application fee and been issued your registration number, you will NOT be able to cancel your application or change degree course/program (department/major) which you choose,

원서작성하기 Proceed to the application

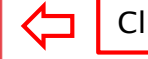

## 4-4. Application(Personal Information)

#### • Collage/Department

| * Academic year                                                                                          | ● 2017학년도 후기 Fall, 2017                                                                                                    |           |  |  |  |
|----------------------------------------------------------------------------------------------------|----------------------------------------------------------------------------------------------------|-----------|--|--|--|
| * Admission Type                                                                                         | * Admission Type<br>· 글로벌인재특별전형I International Admission I<br>· 글로벌인재특별전형II(전 교육과정 해외미수자) International Admission II                                                                                 |           |  |  |  |
| 외국에서 우리나라 초·중·고교 교<br>He or she(Korean origin or Fo<br>graduation) outside of Korea;                     | 교육과 대학교육(학사과정)에 상응하는 교육과정을 전부 이수한 재외국민 또는 외국인<br>reigner) received the entire course of education (from 1st grade of elementary school to undergraduate                                              |           |  |  |  |
| A 석사과정 및 석사·박사통합과<br>: 학사학위를 취득한 사람 또는<br>Applicants must hold, or ex<br>degree from an accredited       | 정 Master's / Combined Master's & Doctoral program<br>E 이와 동등이상의 학력이 있다고 인정되는 사람<br>xpect to hold in prior to entering SNU, a bachelor's degree or its equivalent(or higher)<br>college or university |           |  |  |  |
| B 박사과정 Doctoral program<br>: 석사학위를 취득한 사람 또는<br>Applicants must hold, or ex<br>degree from an accredited | e 이와 동등미상의 학력이 있다고 인정되는 사람<br>xpect to hold in prior to entering SNU, a master's degree or its equivalent(or higher)<br>college or university                                                        |           |  |  |  |
| Desired Degree<br>*Course                                                                                | <ul> <li>○ 석사과정 Master's Program</li> <li>○ 석사·박사통합과정 Combined Master's/Doctoral Program</li> <li>○ 박사과정 Doctoral Program</li> </ul>                                                                 | sion type |  |  |  |
| Desired Program of<br>*Study                                                                             | Dept/School/MaGlick Desired                                                                                                    | program   |  |  |  |
| Field of study<br>(If applicable)                                                                        | × Please fill it out after check field of study on desired program's website in advance,                                                                                                    |           |  |  |  |

## 4-5. Application(Personal Information)

| K A 울 디<br>SEOUL NATION | <b>  학 교</b> 글로벌인재 특별<br>AL UNIVERSITY | [전형 대학원 모집 Internation                         | onal Admission, Graduate                    |                                                                                              |
|-------------------------|----------------------------------------|------------------------------------------------|---------------------------------------------|----------------------------------------------------------------------------------------------|
| 유의사항 N                  | otice 원서작성 App                         | lication 전형료결제                                 | Payment 접수완료확인                              |                                                                                              |
| 🥔 모집단위 - Windov         | ws Internet Explorer                   |                                                |                                             |                                                                                              |
| ● 모집단위검색                |                                        |                                                |                                             |                                                                                              |
|                         |                                        | 지원하고자 하는 모집단위를<br>Please select desired progra | 선택하세요.<br>am of study.                      | ☆ Choose a desired program of study                                                          |
| 97                      | 바대학(College/Unit)                      | 지원학부(과,전공)                                     | 모집단위(Major)                                 |                                                                                              |
|                         |                                        | <u>국어국문학과</u>                                  | Korean Language and Literature              |                                                                                              |
|                         |                                        | <u>중대중문학과</u>                                  | Chinese Language and Literature             |                                                                                              |
|                         |                                        | <u>영어영문학과</u>                                  | English Language and Literature             |                                                                                              |
|                         |                                        | <u>불어불문학과</u>                                  | French Language and Literature              |                                                                                              |
|                         |                                        | <u>독어독문학과</u>                                  | German Language and Literature              |                                                                                              |
|                         |                                        | <u>노어노문학과</u>                                  | Russian Language and Literature             |                                                                                              |
|                         |                                        | <u>서어서문학과</u>                                  | Hispanic Language and Literature            |                                                                                              |
|                         |                                        | <u>언어학과</u>                                    | Linguistics                                 |                                                                                              |
|                         |                                        | 국사학과                                           | Korean History                              |                                                                                              |
|                         |                                        | <u>동양사학과</u>                                   | <u>Asian History</u>                        |                                                                                              |
| 이무대하 Colleg             | an of Humanities                       | <u>서양사학과</u>                                   | <u>Western History</u>                      |                                                                                              |
|                         | ye or namanines                        | <u>철학과 동양철학전공</u>                              | Philosophy (Eastern Philosophy Major)       |                                                                                              |
|                         |                                        | <u>철학과 서양철학전공</u>                              | Philosophy (Western Philosophy Major)       |                                                                                              |
|                         |                                        | <u>종교학과</u>                                    | <u>Religious Studies</u>                    |                                                                                              |
|                         |                                        | 미학과                                            | Aesthetics                                  | $\rightarrow$ Please choose correct desired program of                                       |
|                         |                                        | 고고미술사학과 고고학전공                                  | Archaeology and Art History (Archaeology I  | study.                                                                                       |
|                         |                                        | 고고미술사학과 미술사학전공                                 | Archaeology and Art History (Art History Ma | $\stackrel{{}_{\scriptstyle \wedge}}{\Rightarrow}$ It may not be modified OR canceled in any |
|                         |                                        |                                                |                                             | reason after complete application.                                                           |

## 4-6. Application(Personal Information)

圈

서 울 대 학 교 SEOUL NATIONAL UNIVERSITY 글로벌인재 특별전형 대학원 모집 International Admission, Graduate

| 유의사함 Notice                                                      | 원서작성 Application                                                                                                    | 전형료결제 Payment                                                                                                    | 접수완료확인 Confirmation                                   |                                                                                                    |
|------------------------------------------------------------------|----------------------------------------------------------------------------------------------------|----------------------------------------------------------------------------------------------------|-------------------------------------------------------|----------------------------------------------------------------------------------------------------|
| Personal Information                                             | <u> </u>                                                                                                    |                                                                                                    |                                                       | ☆ Input all correct personal information                                                                                                    |
| * English Name                                                   | Family/Last(성) :<br>※ The name must match ex                                                                                                    | First(명) :                                                                                                    | Middle(if any) :<br>ssport or other forms of ID.      | rielus() are require rielus.                                                                                                    |
| Korean Name<br>(if any)                                          | X Please enter your Korean<br>blank.                                                                                                    | name (up to 15 words). If you                                                                                                    | u don't have one, you may leave it                    | ☆ If you have Korean Name, input it<br>OR not leave in blank.                                                                                                    |
| * Nationality                                                    | 88                                                                                                    | arch                                                                                                    |                                                       | ☆ Input your nationality and place of birth<br>(Please choose correct nationality. If it's                                                                                                    |
| * Place of Birth                                                 | 88                                                                                                    | arch Use My Nationality                                                                                                    |                                                       | not on the list, please type directly after click 'etc')                                                                                                    |
| Dual nationality of<br>* Korean and other<br>foreign citizenship | O YES O NO                                                                                                    |                                                                                                    |                                                       | ☆ If you hold dual nationality of Korean and                                                                                                    |
| * Resident Registration<br>Number                                | ※ 한국 국적자는 정확한 주민등록<br>If you are a foreigner(male)<br>For example,<br>- If your birth date is 5/16/1<br>If you are a foreigner(femal<br>For example,<br>- If your birth date is 12/25, | 번호를 입력하시기 바랍니다.<br>), enter your birth date (YYMM)<br>1997, enter 970516-5000000.<br>e), enter your birth date (YYM<br>/1996, enter 961225-6000000 | DD) followed by 5000000.<br>MDD) followed by 6000000. | <ul> <li>other foreign citizenship, choose yes &amp; input correct information.</li> <li>☆ Input correct resident registration number.</li> <li>☆ Choose gender.</li> <li>☆ Input passport number. If you don't have it click NONE</li> </ul> |
| * Gender                                                         | O Male O Female                                                                                                    |                                                                                                    |                                                       |                                                                                                    |
| Passport Number                                                  | % Please check 'None' if y                                                                                                    | rou don`t have a passport.<br>) ( None 🗌 )                                                                                                    |                                                       | ☆ If you hold alien registration number,<br>input correct information. Or not leave in                                                                                                    |
| Alien Registration<br>Number                                     | % Please skip if you don't l<br>% If applicable, Please input                                                                                                    | nave a Certificate of Alien Reg<br>t correct alien registration nun                                                                                | istration.<br>nber on your alien card.                | blank. ☆ Input date of birth & date of nationality                                                                                                    |
| * Date of Birth                                                  |                                                                                                    | AR                                                                                                    |                                                       | acquired.                                                                                                    |
| Date of Nationality<br>Acquired                                  | DAY MONTH YE<br>% If there has been no char<br>nationality should be same                                                                                                    | AR Use My Date of Birth<br>nge in your nationality/citizens<br>as your date of birth.                                                              | hip status, the acquired date of                      | ☆ Choose marital status                                                                                                    |
| * Marital Status                                                 | O Single O Married O Oth                                                                                                    | er X Information requested                                                                                                    | regarding applicant eligibility.                      |                                                                                                    |

#### 4-7. Application(Personal Information) Admission type II: In case of dual nationality of Korean and other citizenship

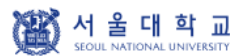

그 글로벌인재 특별전형 대학원 모집 International Admission, Graduate

| 유의사항 Notice                   | 원서작성 Application                  | 전형료결제 Payment               | 접수완료확인 Confirmation |
|-------------------------------|-----------------------------------|-----------------------------|---------------------|
| Course                        | ● 학사과성 신입학 Undergraduate Freshman |                             |                     |
| * Desired Program of<br>Study | 사회과학대학College of Socia            | al Sciences 심리학과 Psychology | Dept/School/Major   |

#### Language Proficiency

| *ТОРІК | Level 4 |
|--------|---------|
|--------|---------|

#### Personal Information

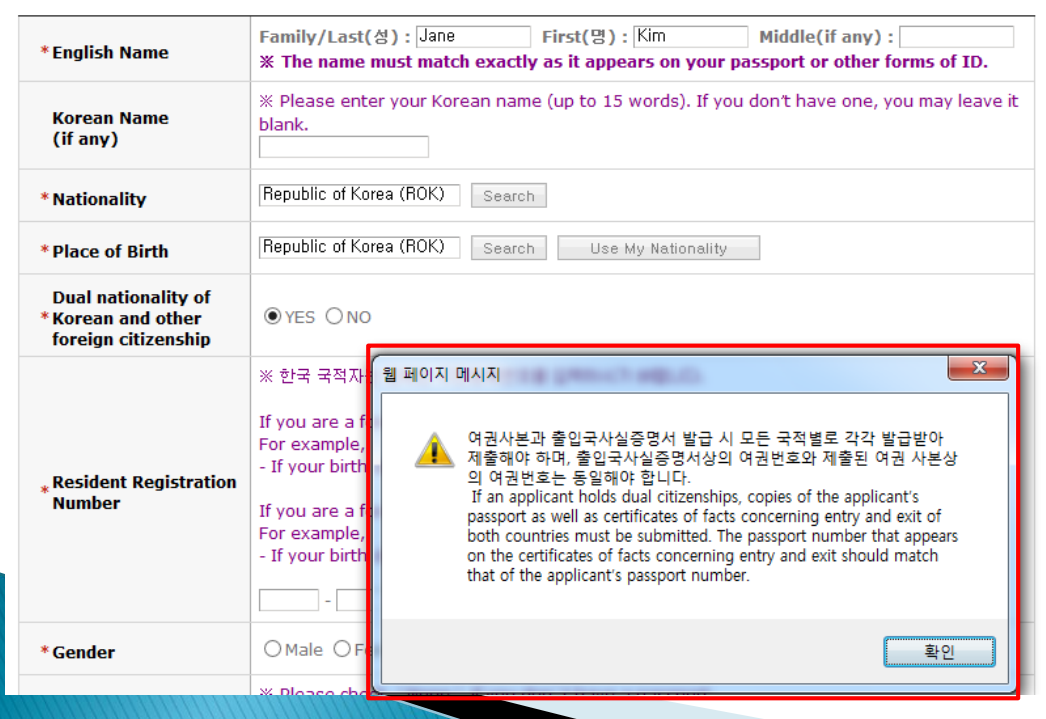

- ☆ If you hold dual nationality of Korean and other foreign citizenship, choose yes & input correct information about both nationalities.
- $\Rightarrow$  In this case, applicant should submit required documents for both nationalities.
- Admission type I: If you hold dual nationality of Korean and other citizenship, you are not eligible to apply for admissions type I.

#### 4-8. Application(Personal Information)

| 유의사항 Notice       | 원서작성 Application                                 | 전형료결제 Payment                  | 접수완료확인 Confirmati            | lon                                                                                                    |
|-------------------|--------------------------------------------------|--------------------------------|------------------------------|----------------------------------------------------------------------------------------------------|
| * Mailing Address | X Please type in the Mailin<br>Zip Code :        | g Address at which we can reac | h you after the admission de | ecision.                                                                                                    |
| -                 | Address :                                        |                                |                              | ightarrow Input all correct personal information                                                            |
| * Telephone       | X Please include the Count<br>ex) 82-2-2102-5581 | ry and City Codes.             |                              | Fields(*) are require fields.<br>☆ Input mailing address.<br>☆ Input correct telephone & cell phone number. |
| * Cell Phone      | X Please include the Count<br>ex) 82-2-2102-5581 | ry and City Codes.             |                              | This field will be automatically completed with information from applicant's create                         |
| * E-mail          | test11@snu.ac.kr                                 |                                |                              |                                                                                                    |

#### Family Information (\* Information requested regarding applicant eligibility.)

| * Father              | O Father O Father deceased                                 | <ul> <li>☆ Input correct family(Parents) information.</li> <li>☆ Choose the correct category and fill out all the</li> </ul> |
|-----------------------|------------------------------------------------------------|----------------------------------------------------------------------------------------------------|
| * Mother              | O Mother O Mother deceased                                 | blanks carefully checking the instructions                                                                                   |
| Check if applicable   | Parents divorced                                           | $\Rightarrow$ Please choose correct nationality, If it's not on                                                              |
| * Financial Resources | O Self-supporting O Personal sponsor O Scholarship O Other | the list, please type directly after click 'etc'.                                                                            |

Select a language in which you prefer to read the application checklist

\* Language

○Korean(국문판) ○English(영문판)

결제전에는 원서수정이 가능합니다. Appliction can be modified before payment.

## 4-9. Application(Personal Information)

贸

서 <mark>울 대 학 교</mark> SEGUL NATIONAL UNIVERSITY 글로벌인재 특별전형 대학원 모집 International Admission, Graduate

| 유의사항 Notice      | 원서작성 Application 전형료결제 Payment 접수완료                                                            | 확인             |                                                           |
|------------------|------------------------------------------------------------------------------------------------|----------------|-----------------------------------------------------------|
| ∗ Marital Status | Single 🗶 Intormation requested regarding applicant eligibility,                                |                |                                                           |
| ★Mailing Address | × Please type in the Mailing Address at which we can reach you after the admission de Zip Code | ision,         |                                                           |
| * Telephone      | <ul> <li>Please include the Country and City Codes,<br/>ex) 82-2-2102-5581</li> </ul>          | ☆ Afte<br>go t | er check personal information correctly,<br>to next step. |
| ★Cell Phone      | <ul> <li>Please include the Country and City Codes.</li> <li>ex) 82-2-2102-5581</li> </ul>     |                |                                                           |
| ★ E-mail         |                                                                                                |                |                                                           |

#### • Family Information (X Information requested regarding applicant eligibility.)

| ∗ Father             |  |
|----------------------|--|
| * Mother             |  |
| Check if applicable  |  |
| *Financial Resources |  |

#### O Select a language in which you prefer to read the application checklist

|--|--|--|

위에서 입력한 내용이 모두 정확하다면 '다음단계(Next)' 버튼을 누르시고, 수정이 필요한 경우 '이전단계(Previous)'를 누르시기 바랍니다. Please click 'Next' if the information registered above is correct or please click 'Previous' if there is something to be corrected.

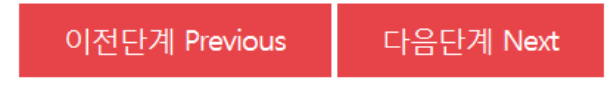

## 5. Application (Academic information)

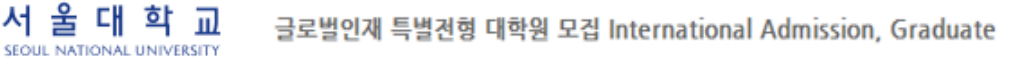

| 유의사항 Notice                                                                                                    | 원서작성 Application                                                                                                    | 전형료결제 Payment                                                                                                    | 접수완료확인 Confi                                                                                             | rmation                                                                                                    |
|----------------------------------------------------------------------------------------------------|----------------------------------------------------------------------------------------------------|----------------------------------------------------------------------------------------------------|----------------------------------------------------------------------------------------------------|----------------------------------------------------------------------------------------------------|
| <ul> <li>Academic Information</li> <li>※ In chronological order,<br/>institutions that you hav<br/>information. Internation<br/>school.) Indicate the (e)</li> </ul> | list the names and complete<br>ve attended.(For Internation<br>al admissions II applicants<br>xpected) Graduation date o                                     | addresses (including zip co<br>al admissions I applicants o<br>need to input all information<br>r the Last date of Attendance | de) of all the schools a<br>nly need to input high s<br>from primary school to<br>for the current school | ☆ Choose the correct category and<br>fill out all the blanks carefully<br>checking the instructions<br>provided below.<br>Field(* ) is require field.                                                                                                    |
| * School 1<br>(English only)                                                                                                    | Level of Study : Sele     Dates Attended : ((     Start     Grade/Semester     End     Grade/Semester     Country of School : 24     City                    | ct v<br>DD)/ (MM)/ (YYYY) ~<br>ct v / Select v<br>ct v / Select v                                                             | (DD)/ (MM)/<br>Select V<br>Select V                                                                      | <ul> <li>☆ Grade/Semester</li> <li>ie.</li> <li>High 1/1<sup>st</sup>semester~3/2<sup>nd</sup>semester</li> <li>Middle 1/1<sup>st</sup>semester~3/2<sup>nd</sup>semester</li> <li>Elementary</li> <li>1/1<sup>st</sup>semester~6/2<sup>nd</sup>semester</li> </ul> |
| (English only)<br>작계<br>DELETE 추가                                                                                                    | * Name of School :<br>Zip Code :<br>* Address :<br>* (Expected)<br>Graduation or Last :(<br>Date of Attendance<br>* Telephone :<br>Fax :<br>E-mail Address : | DD) /(MM) /(YYYY)                                                                                                    |                                                                                                    | <ul> <li>☆ Please choose correct<br/>Country/Name of School.<br/>If it's not on the list, please type<br/>directly after click 'etc'.</li> <li>☆ Click 'ADD' to obtain additional<br/>field for school information.</li> </ul>                                     |
|                                                                                                    |                                                                                                    |                                                                                                    |                                                                                                    |                                                                                                    |

 $\Rightarrow$  Application type I: From High school information is required to input.

Application type II: From elementary school, each Elementary, Middle, High school, Undergraduate information are required to input.

### 6. Application(Check final inputted information)

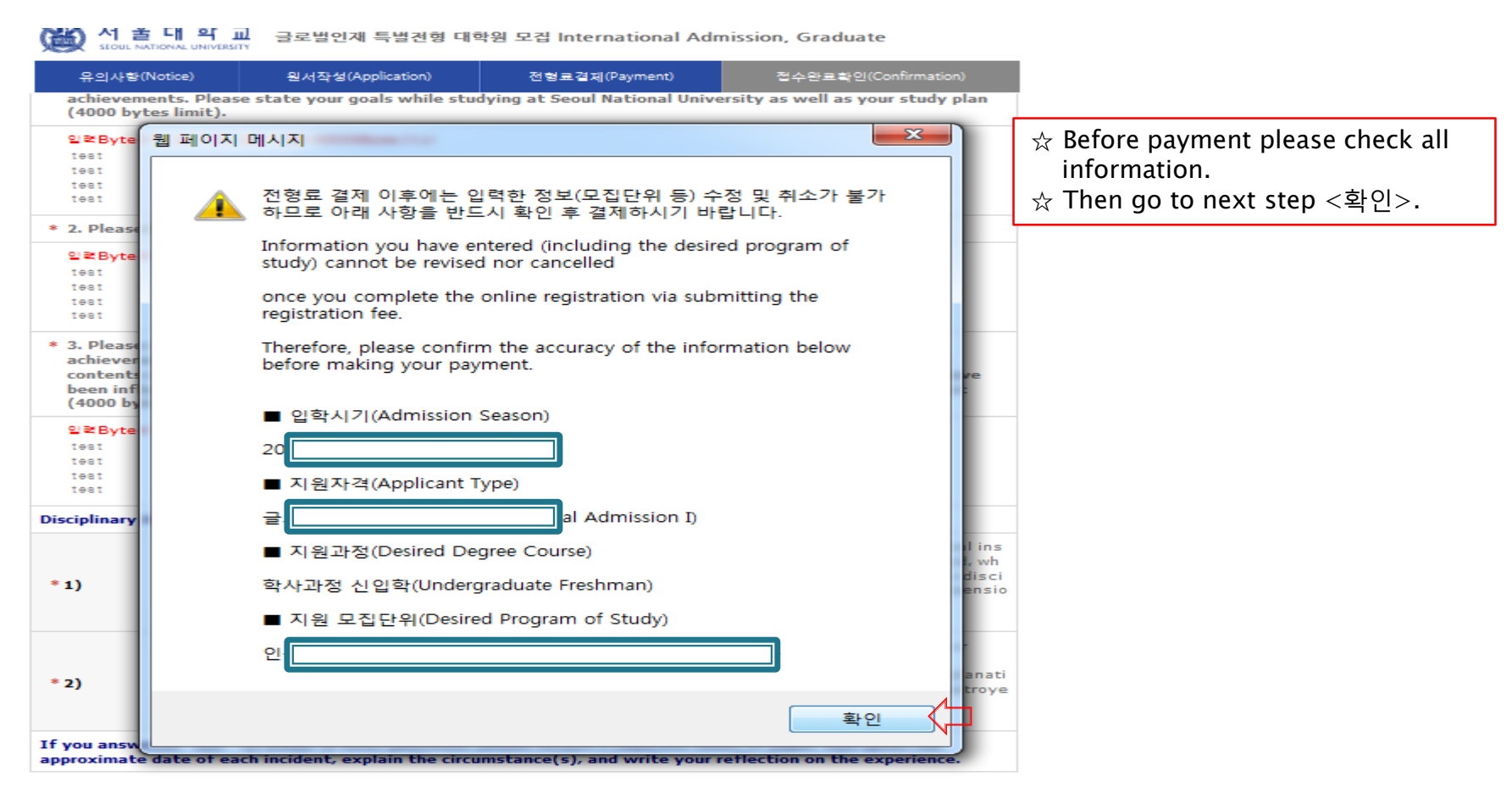

 결제를 하셔야 절수가 완료됩니다. 결제후에는 원서수절과 접수취소가 불가하오니 위의 내용을 반드시 확인하신후에 결제하시기 바랍니다. (Application is complete after making a payment. After the payment, you can neither modify your information nor cancel the application. Please note that the application fee is not refundable. Please make it sure that you have entered all your information correctly before proceeding with your payment.)

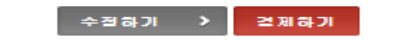

- If any correction/modification are necessary, click 'modify'.
- Modification of desired program/Cancellation are NOT allowed after complete payment of application fee.

## 7-1. Payment of application fee

| Keoul National UNIVERSITY | 글로벌인재 특별전형 대학원 모집 International Admission, Graduate |               |        |
|---------------------------|-----------------------------------------------------|---------------|--------|
| 유의사항 Notice               | 원서작성 Application                                    | 전형료결제 Payment | 접수완료확인 |

#### ○ 전형료 결제

| 접수명      | 접수사항                               | 마감일시     | 수정                   | 결제예정금액                           |
|----------|------------------------------------|----------|----------------------|----------------------------------|
| Admisson | Type/Course/Major                  | Deadline | Modify               | Payment                          |
|          | 글로벌인재특별전형I International Admission |          | 수정 <modify></modify> | Application fee 90,000<br>원(KRW) |

인터넷 접수 수수료는 서울대학교(순수외국인, 전교육과정해외이수자) 부담입니다.

#### ○ 결제방법 아래의 결제방법을 선택하시면 자세한 방법을 확인하실수 있습니다.

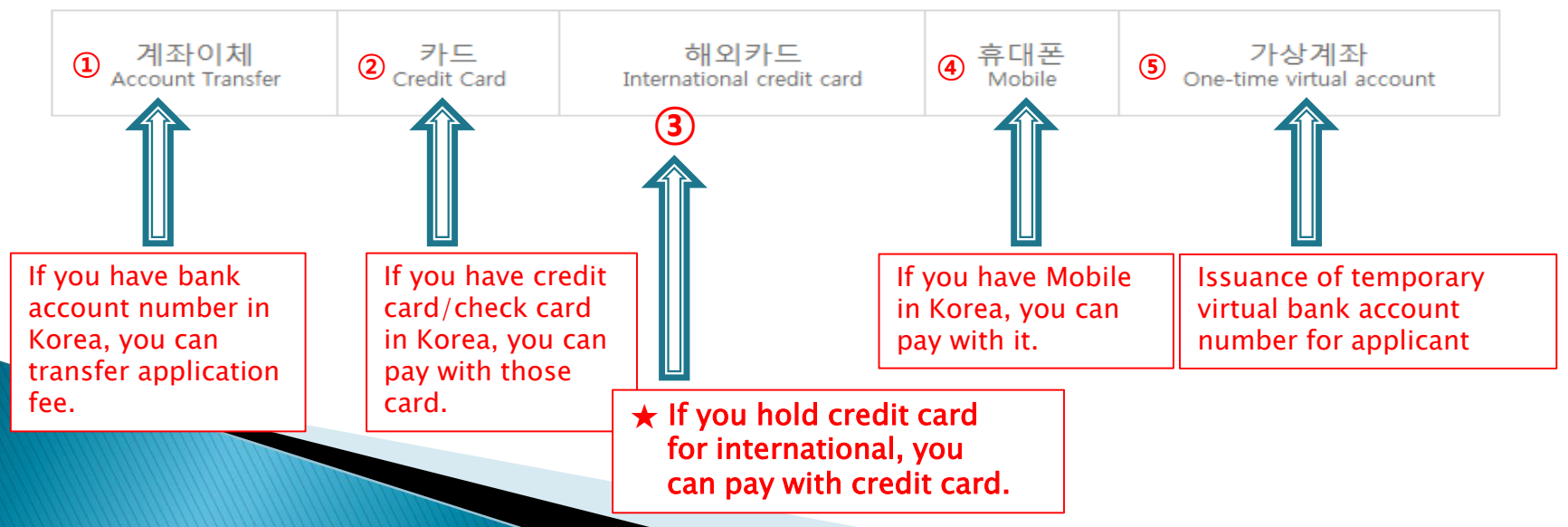

## 7-2. Payment of application fee\_ (1) 계좌이체 Bank account transfer

#### ○ 결제방법 (Payment method) - ▼ 아래의 결제방법을 선택하시면 자세한 내용을 확인할 수 있습니다.

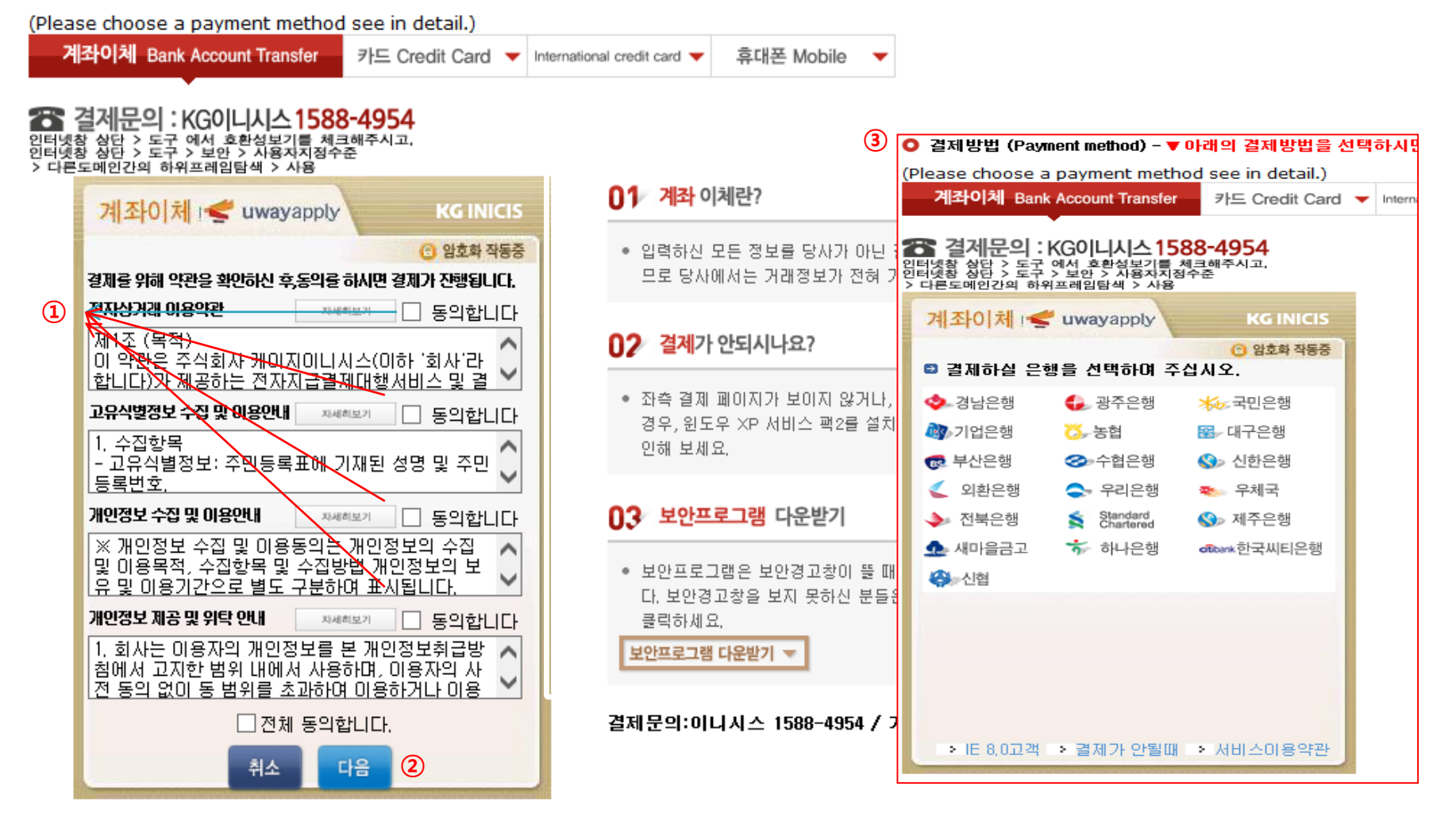

- 1 Check the agreement for using personal information for transfer.
- 2 Click '다음next'.
- 3 Choose applicable bank name, then transfer application fee
- \* You may see the message to install some program by Inicis.

## 7-3. Payment of application fee\_ (2) 카드 Credit card of Korea

#### ○ 결제방법 (Payment method) - ▼ 아래의 결제방법을 선택하시면 자세한 내용을 확인할 수 있습니다.

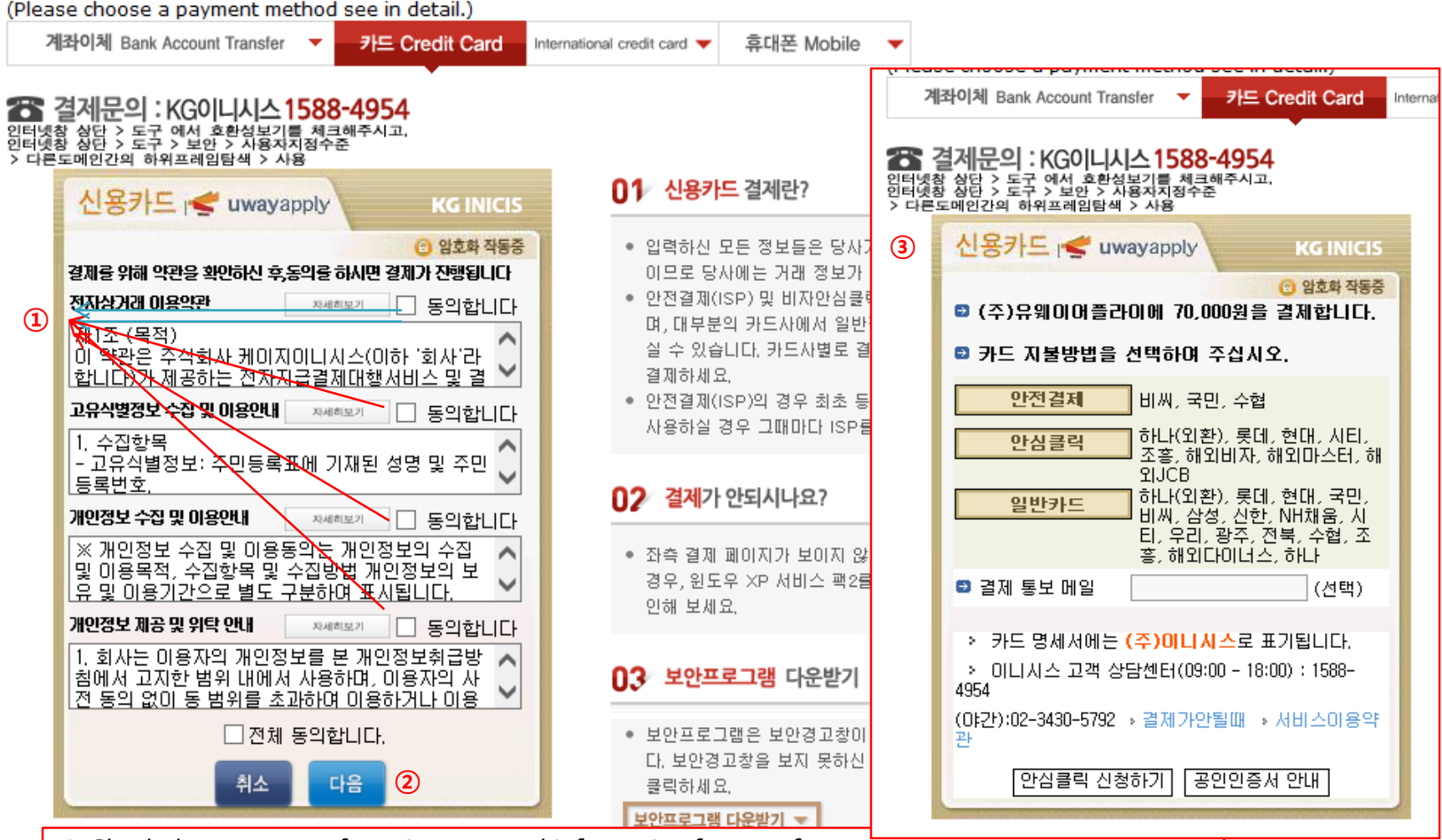

- 1 Check the agreement for using personal information for transfer.
- 2 Click '다음next'.
- ③ Choose applicable credit card Name, email address , then pay with credit card information following each card company's directions.

\* You may see the message to install some program by Inicis.

## 7-4. Payment of application fee\_ (3) 해외 신용카드 International credit card

| O 결제방법 (Payment method) - ▼ 아래의 결제방법을 신                                         | 인택하시면 자세한 내용을 획                               | <u> 안할</u> 수 있습니[ | ł.                 |                                       |
|---------------------------------------------------------------------------------|-----------------------------------------------|-------------------|--------------------|---------------------------------------|
| (Please choose a payment method see in detail.)                                 |                                               |                   |                    |                                       |
| 계좌이체 Bank Account Transfer 🔻 카드 Credit Card                                     | <ul> <li>International credit card</li> </ul> | 휴대폰 Mobile        | •                  |                                       |
|                                                                                 |                                               |                   |                    |                                       |
| 🏠 결제문의 : LG유플러스 1544-7772                                                       |                                               |                   | 경제모이 이 이           | · · · · · · · · · · · · · · · · · · · |
| Acceptance of Terms                                                             |                                               |                   | 실제군의 · LC          |                                       |
| Acceptance of renns                                                             |                                               |                   | Credit Card Inform | nation                                |
| Please agree to the following terms and conditions for payment                  |                                               | - F               | – Thank you for u  | sing eCredit                          |
| 1 Jerres of Service   Learn more >>>>>>>>>>>>>>>>>>>>>>>>>>>>>>>>>>>>           |                                               |                   | merchantname       | (주)유웨이어플라이                            |
| General Terms and Conditions for Electr                                         |                                               |                   | Products           | 원서접수                                  |
| Guidance for collection and                                                     |                                               |                   | Amount             | 70,000 KRW                            |
| using your personal information                                                 |                                               |                   | Offer Period       | General Billing                       |
| Consent for Personal Information Collec  tion and Use                           |                                               |                   | Credit Card Info   | • secure site by SSL                  |
| Guidance for providing and                                                      |                                               |                   | . VI               |                                       |
| charging personal information   Learn more >>>>>>>>>>>>>>>>>>>>>>>>>>>>>>>>>>>> |                                               |                   |                    | VISA O MASTER O JCB                   |
| Consent for Providing Personal Informat                                         |                                               |                   | 0                  |                                       |
|                                                                                 |                                               |                   | CARD NO            |                                       |
|                                                                                 |                                               |                   |                    | onth Vear V                           |
| 2                                                                               |                                               |                   | please enter you   | r Email                               |
| next cancel                                                                     |                                               |                   | 4                  | submit                                |
| 1 전자격제                                                                          |                                               | 0                 | 🕞 전자결제             |                                       |
|                                                                                 | 결제문의:LG데이콤 154                                | 4-7772 / 기타문      | 일: 1588-8988       |                                       |

1 Check the agreement for using personal information for payment.

(2) Click 'next'.

3 Choose applicable credit card Name and input all information, 4 Click 'submit'.

\* You may see the message to install some program by Inicis/LG Uplus. \* In some cases your card cannot be accepted, please try with other International credit card.

### 7-5. Payment of application fee\_ (4) 휴대폰 결제 Mobile Phone payment

|            | O 걸세명법 (Payment method) - ♥ 아래의 걸세명법을 전력하지면 자세한 내용을 확인할 수 있습니다.                      |                                       |                                                                                                    |  |  |
|------------|--------------------------------------------------------------------------------------|---------------------------------------|----------------------------------------------------------------------------------------------------|--|--|
|            | 계좌이체 Bank Account Transfer ▼ 카드 Credit Card ▼ International credit card ▼ 휴대폰 Mobile |                                       |                                                                                                    |  |  |
|            | 🖀 결제문의 : 다닐                                                                          | 1566-3355                             | •                                                                                                    |  |  |
|            | 다날 휴대폰 결저                                                                            | Dana                                  | 01 휴대폰 결제란?                                                                                                    |  |  |
|            | 결제정보입력                                                                               | 승인번호입력 이용안내 고객센터                      | <ul> <li>사용 중인 휴대폰과 인증번호만으로 원서접수 및 유료컨<br/>텐츠를 결제할 수 있는 전자결제 서비스입니다.</li> </ul>                                |  |  |
|            | 상 품 명                                                                                | (UWAY Apply) 원서접수                     | 02 휴대폰 결제 프로세스                                                                                                 |  |  |
| 1 ·<br>2 · | 결 제 금 액<br>제 공 기 간                                                                   | <b>70000원</b><br>일반결제                 | <ul> <li>결제에 이용할 휴대폰번호(본인 또는 타인 휴대폰 사용 가</li> <li>능) 및 가입자 주민번호를 입력 후 확인버튼 클릭</li> </ul>                       |  |  |
|            | 휴대폰 번호<br>가입 통신자                                                                     | 010 ✔                                 | <ul> <li>문자메시지를 통해 휴대폰으로 인증번호가 도착하면 결제<br/>화면에 인증번호를 정확히 입력합니다. 승인번호를 전송받<br/>지 못했을 경우 재요청할 수 있습니다.</li> </ul> |  |  |
| 3∢         | 주민 번호 앞 7자리                                                                          |                                       | 03 유의사하                                                                                                    |  |  |
|            | 가입 여부                                                                                | ◉ 일반결제 🔘 휴대폰결제 비밀번호 가입 고객             |                                                                                                    |  |  |
| 4          | 휴대폰결제 비밀번호                                                                           | 휴대폰결제 비밀번호란?                          | <ul> <li>타인의 개인정보를 이용하여 결제를 시도하는 것은 형사<br/>처벌의 대상이 됩니다.</li> </ul>                                             |  |  |
|            | □전체 약관에 등의 한<br>□이용야관에 도이 <b>야</b>                                                   | ····································· | (Making an attempt to pay by using the other<br>person's personal information is subject to                    |  |  |
|            | □개인정보제공/위탁0                                                                          | · · · · · · · · · · · · · · · · · · · | criminal punishment)<br>• [통신사별 결제한도-통신사별 한도액이 상이하므로 확인                                                        |  |  |
|            | (5                                                                                   | 다음 취소                                 | <mark>후 사용]</mark><br>-SKT : 50만원 - 1회 10만원<br>(사용실적에 따라 3만원~12만원 차등적용)<br>-KTF : 50만원 - 1회 12만원(신규가입 고객 4만원)  |  |  |
|            | 공지사항                                                                                 | 다날 휴대폰 결제를 이용해주셔서 감사합니다.              | -LGT : 60만원(신규가입 및 번호이동 고객 5만원)                                                                                |  |  |

- 1 Input Mobile phone number (010, 011, 016...)
- 2 Click Mobile phone company(SKT, KT, LG....)
- 3 Input registration number
- ④ Click agreement, ⑤ Click '다음 Next'

\* You may see the message to install some program by 다날.

#### 7-6. Payment of application fee\_ (5) 데이콤 일회성 가상계좌 Temporary virtual bank account number for applicant

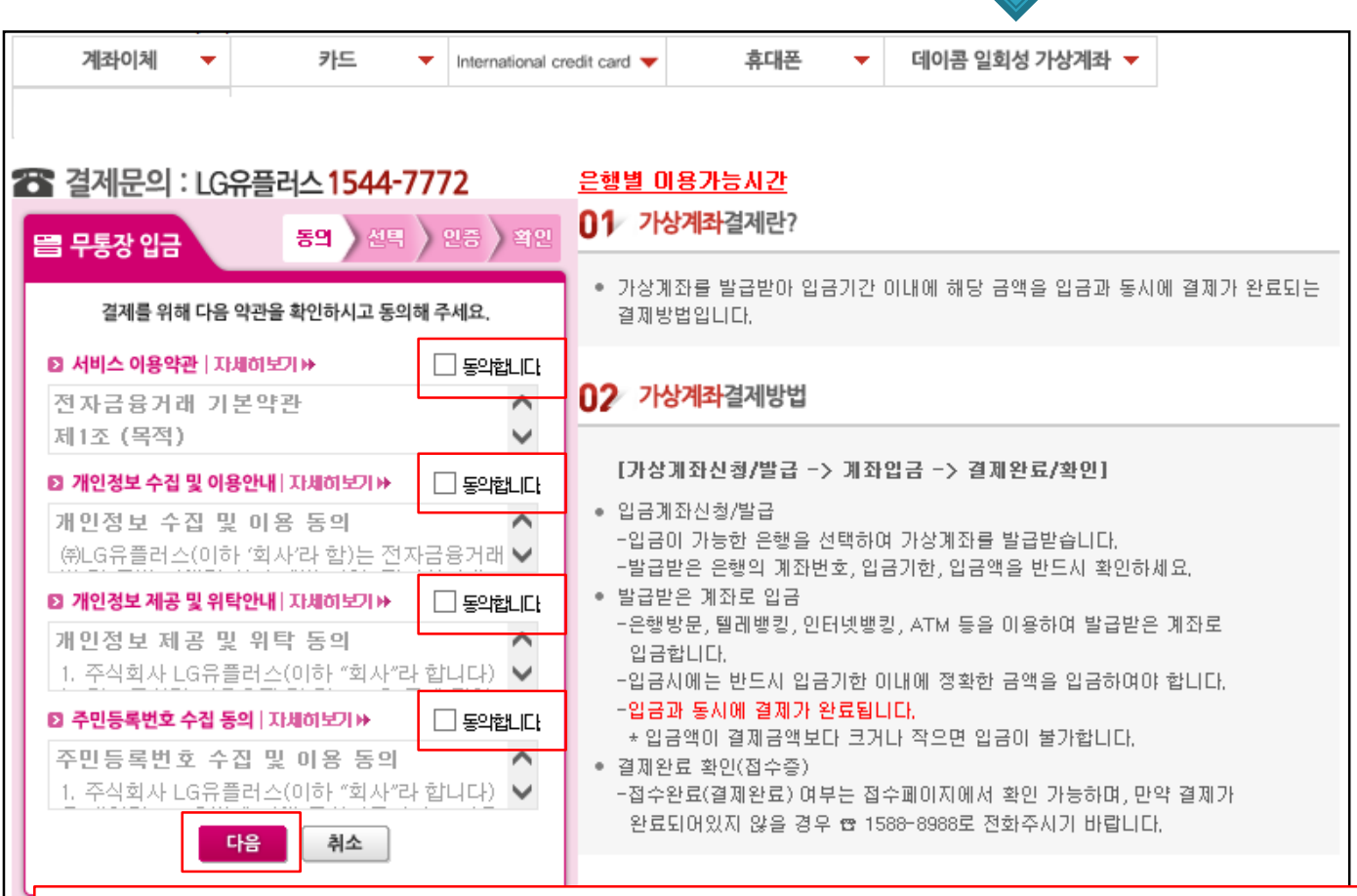

- 1 You can transfer application fee without bank account number in Korea.
- ② Check all agreement (동의합니다.).
- ③ Click '다음 Next'.
- \* You may see the message to install some program by program company.

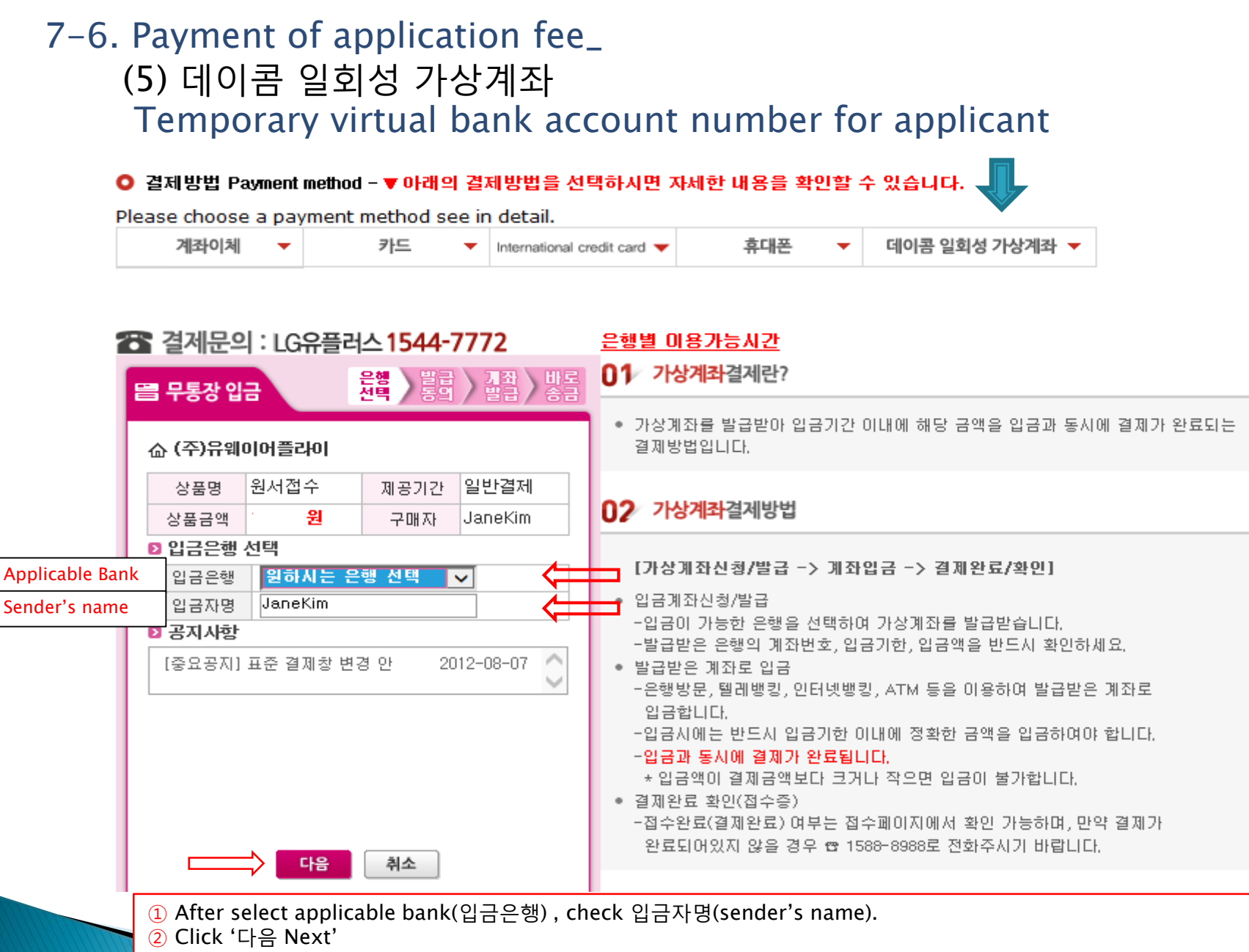

- ③ Temporary Bank account number is issued to your email address by email.
- ④ After check issued temporary bank account number in your email, send application fee 70,000 KWR (Only correct amount money 70,000 KWR will be accepted.).
- ⑤ After transfer application fee, then complete on-line application.

#### 8. Completion of online application

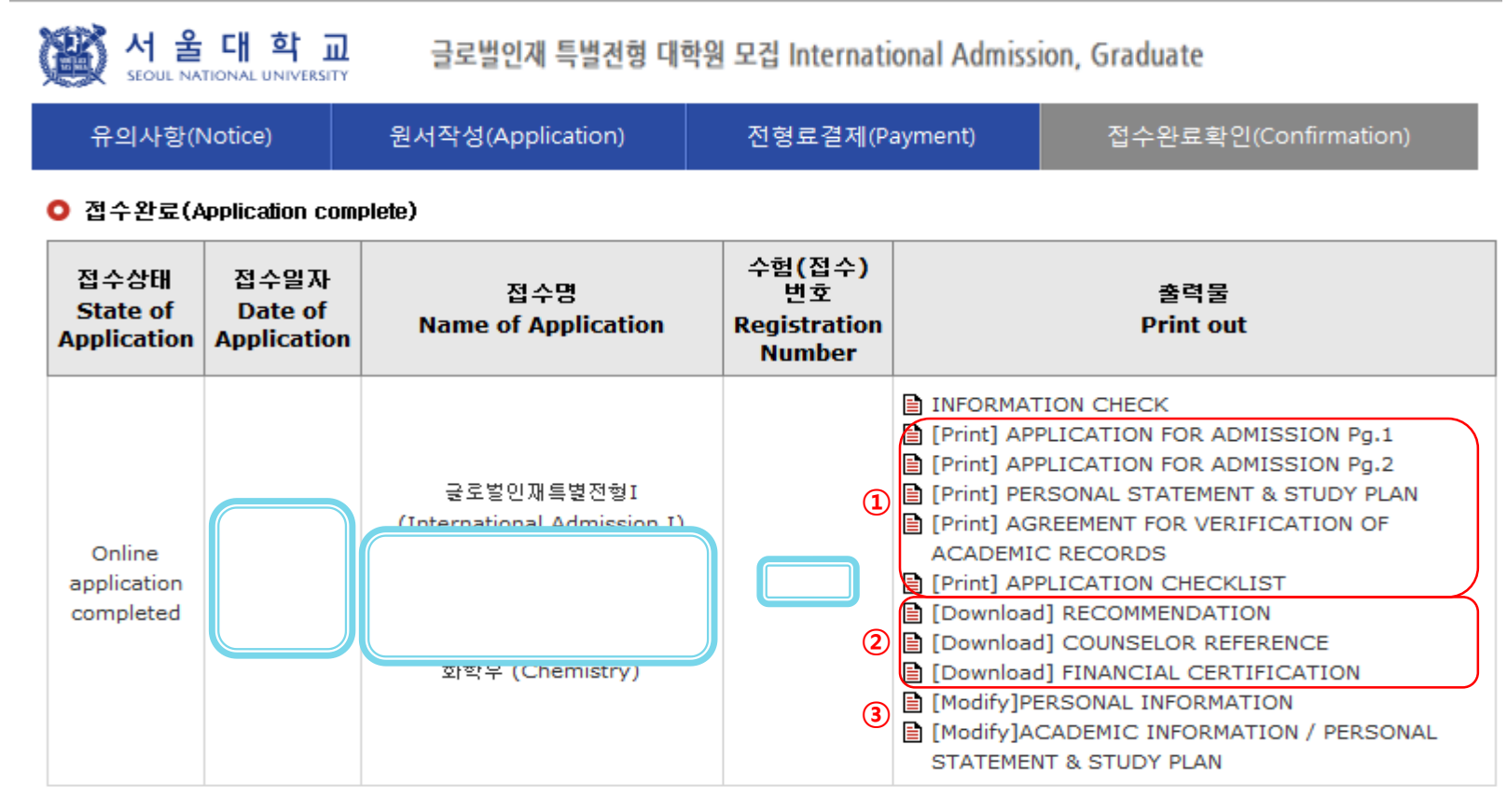

#### 인터넷 접수 완료후 반드시 지원서류를 우편 및 방문제출 하시기 바랍니다.

(After online application, the required documents should arrive at the SNU Office of Admissions by due date by post or in person.)

- Print application each page1&2/ Personal statement & study plan(4pages)/ Agreement for verification academic records/ Checklist.
- 2 Download required document forms.
- 3 You may modify before submit application document to SNU except admission type & desired program.
- After complete online application, all required documents must be submitted to SNU by post or visit in person by due date.
- Modification of admission type & desired program /Cancellation are NOT allowed after complete payment of application fee.

# If you have no other way for payment application fee, please send email to <u>snuadmit@snu.ac.kr</u> ASAP

## Thank you for your application !

If you have any questions, Please contact Office of admissions.

e-mail:snuadmit@snu.ac.kr <u>Tel:+82-2-880-6971</u> (On-line application, Document submission) +82-2-880-6977 (Document review)